## УПАТСТВО ЗА УЧЕСТВО НА НАСТАНОТ ПРЕКУ ЗУМ: "ВИСТИНАТА ЗА РОДОТ" - Д-Р МИРИАМ ГРОСМАН 24.6.2021 година, 19:30h

1. Пристапете на следниот линк, најрано во 19:00h, за да можете да го следите настанот преку зум платформата: <u>https://us06web.zoom.us/webinar/register/WN\_gI3qVp9ISEq2HgkaqCYXiw</u>

2. Откако ќе пристапите на линкот, потребно е да почекате неколку минути, со цел вашето барање за пристап да биде процесирано.

3. Откако нашите администратори ќе го прифатат вашето барање за следење на предавањето, на вашиот екран ќе забележите опција **Interpretation** (слика 1)

<u>Слика 1</u>

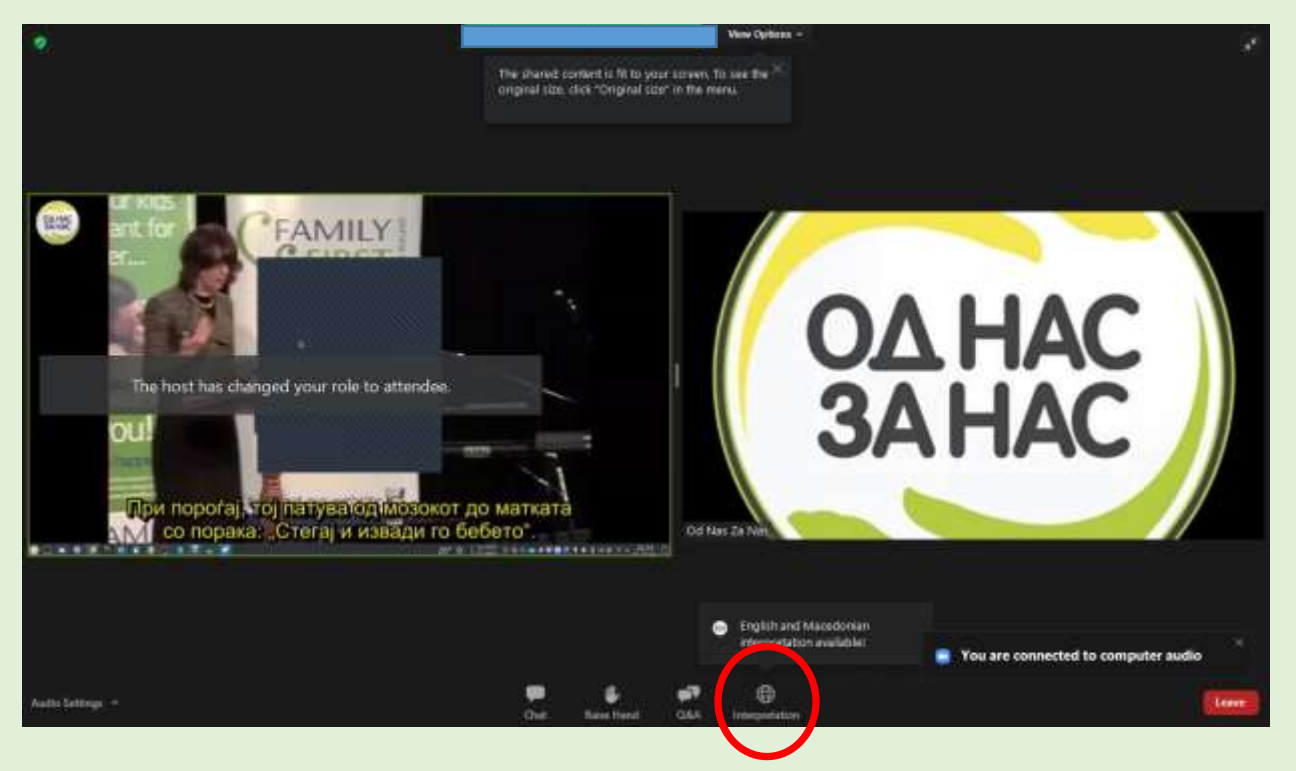

4. Притискање на оваа опција ќе ви овозможи да изберете на кој јазик сакате да го следите предавањето (слика 2).

<u>Слика 2</u>

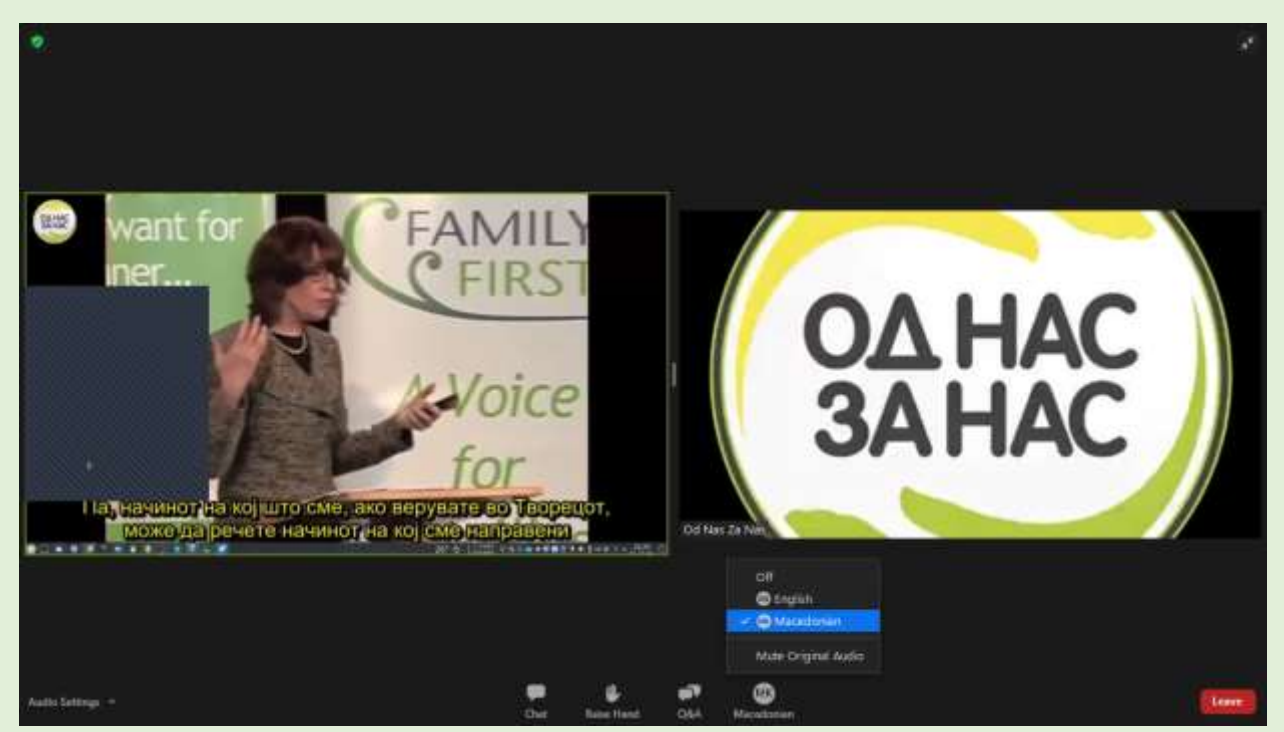

5. Доколку ја изберете опцијата **Macedonian**, гласот на предавачот ќе го слушате придушено. Доколку не сакате да го слушате гласот на предавачот (придушено во позадина), туку само гласот на преведувачот, потребно е да ја изберете опцијата **Mute Original Video** (слика 2).

6. Доколку после апликација на оваа опција, сакате да се вратите на англиската верзија, покрај избирање на опцијата English, потребно е да одберете и опција Unmute original video.

## ВАЖНО

Ие е дозволено зборување за време на настанот.

! Доколку имате забелешки или технички проблеми, потребно е да испратите порака до панелистите на настанот, со избирање на опцијата **Chat** (слика 3), после што ќе ви биде излезено во пресрет на вашето барање.

## <u>Слика 3</u>

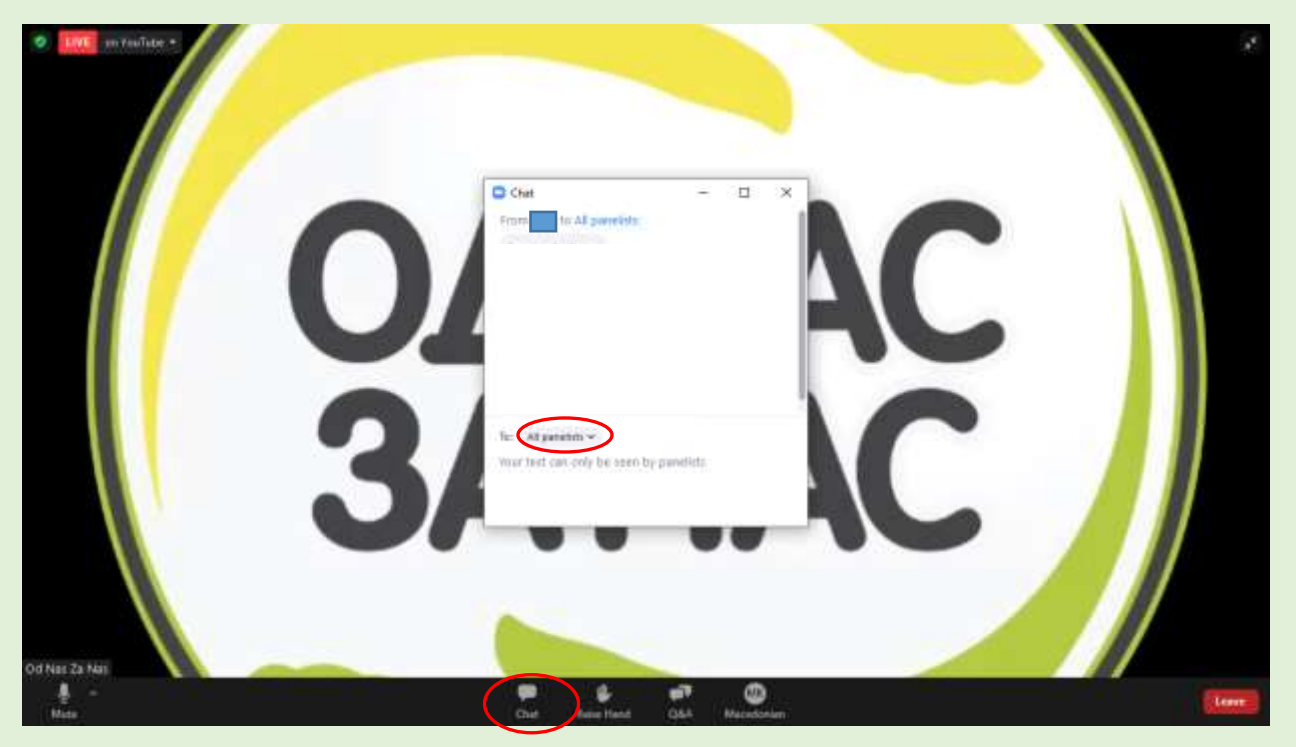

! Доколку сакате да поставите прашање, потребно е да ја изберете опцијата Q&A (слика 4) и да го испратите вашето прашање. Прашањето може да го испратите и анонимно со селектирање на опцијата Send anonymously

## <u>Слика 4</u>

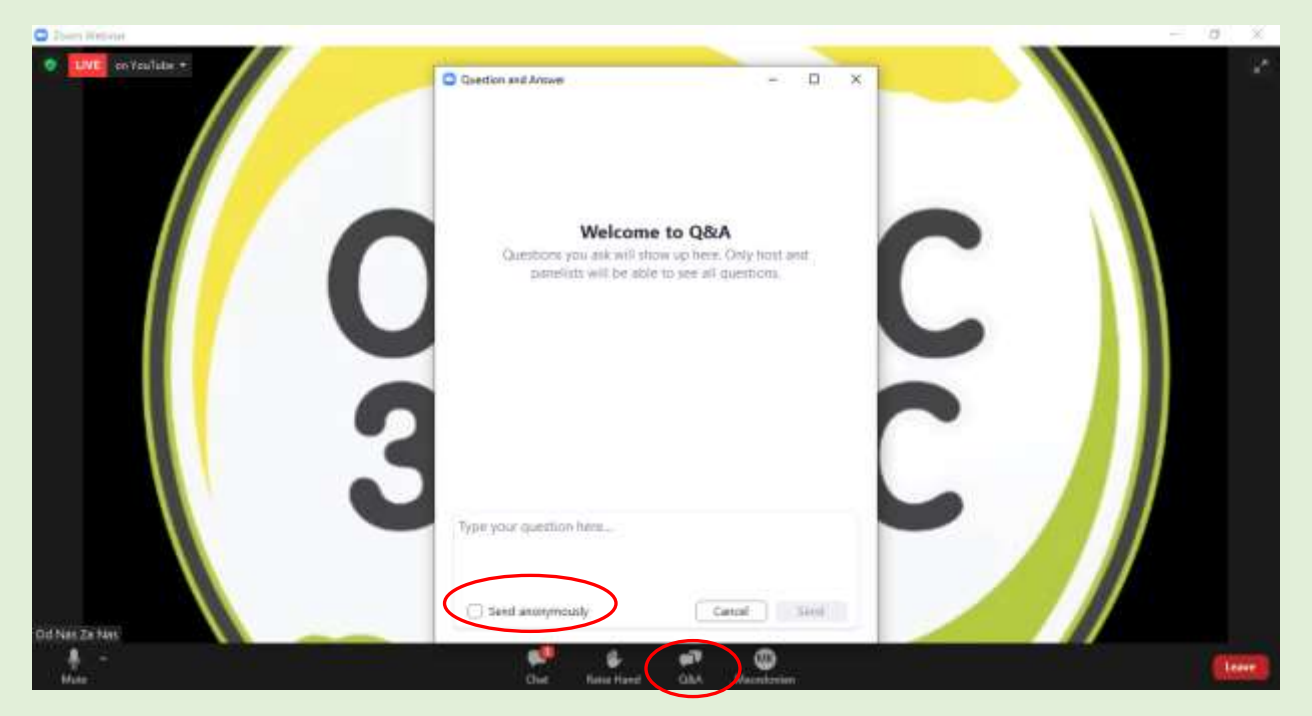

Ви благодариме за учеството!